## Wie gehe ich vor, wenn ich Edmond auf mobilen Geräten nutzen möchte?

## IPad/IPhone:

1. Wenn du im Safari das Edmond-Modul aufrufst, siehst du i.d.R. folgendes:

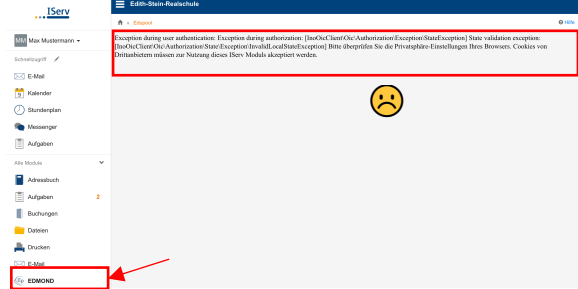

**3.** In der App "Einstellungen" scrollst du links zu Safari.

| 🕒 Mitteilungen           | Collegeou and also        |  |
|--------------------------|---------------------------|--|
| 🖸 Tõne                   | soriva esposte            |  |
| C Nicht stören           | AirDrop                   |  |
| Bildschirmzeit           | AirPlay & Handoff         |  |
|                          | Bild+in+Bild              |  |
| C Allgemein              |                           |  |
| 🔞 Kontrolizentrum        | IPad-Speicher             |  |
| Anzeige & Helligkeit     | Hintergrundaktualisierung |  |
| 🗮 Home-Bildschirm & Dock |                           |  |
| 1 Bedienungshilfen       | Datum & Uhrzeit           |  |
| Hintergrundbild          | Tastatur                  |  |
| Siri & Suchen            | Schriften                 |  |

 Damit du die Inhalte jedoch angezeigt bekommst, musst du einige Einstellungen vornehmen. Öffne dafür die App "Einstellungen".

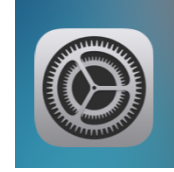

**4.** Tippe auf Safari. Scrolle rechts nach unten bis "Datenschutz und Sicherheit".

|   | Wallet & Apple Pay |   |                         |          |
|---|--------------------|---|-------------------------|----------|
|   |                    |   | 3 Sprache               |          |
|   | Passwörter         |   |                         |          |
|   |                    |   | chmarchina              | Goode )  |
|   | Kontakte           |   |                         | 000giv , |
|   | Kalender           |   | comascrinenvorschage    |          |
|   | Notizen            |   | ifari-Vorschläge        | •        |
|   | Pimerunaen         |   | chnelle Website-Suche   |          |
| - |                    |   | iptreffer vorab laden   | ()       |
| * | Sprachmemos        |   |                         |          |
|   | Nachrichten        |   | LCEMON                  |          |
|   | FaceTime           | A | utom. ausfüllen         |          |
| 0 | Safari             |   | iulig besuchte Websites |          |
| 8 | Karten             |   |                         |          |
|   |                    |   |                         |          |

5. Nach dem du den Reiter "Cross-Sitetracking verhindern" deaktivierst<sup>1</sup>, kehre zu Safari zurück.

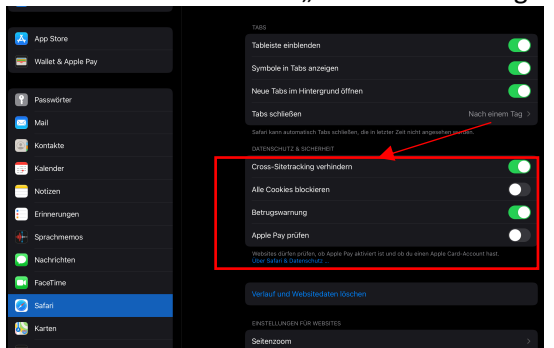

6. Zuerst sieht das Edmond-Modul unverändert aus.

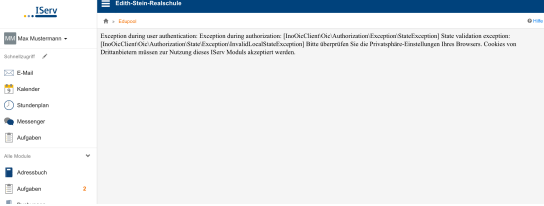

|   |                    | TAUX                                                                                                    |
|---|--------------------|----------------------------------------------------------------------------------------------------|
|   | App Store          | Tableiste einblenden                                                                                                    |
|   | Wallet & Apple Pay | Symbole in Tabs anzeigen                                                                                                 |
|   |                    | Neue Tabs im Hintergrund öffnen                                                                                          |
| 1 | Passwörter         |                                                                                                    |
|   | Mail               | Tabs schließen Nach einem Tag >                                                                                          |
|   |                    | Satari kann automatischi Tabs schließen, die in letzter Zeit nicht angesehen wurden.                                     |
|   | Kontakte           | DATENSCHUTZ & SICHERHEIT                                                                                                 |
|   | Kalender           | Cross-Sitetracking verhindem                                                                                             |
|   | Notizen            | Alle Cookies blockleren                                                                                                  |
| • | Erinnerungen       | Data generating                                                                                                    |
| • | Sprachmemos        | Apple Pay prüfen                                                                                                    |
|   | Nachrichten        | Websites dürfen prüfen, ob Apple Pay aktiviert ist und ob du einen Apple Card-Account hast.<br>Uber Safari & Datenschutz |
|   | FaceTime           |                                                                                                    |
|   |                    | Verlauf und Websitedaten löschen                                                                                         |
|   | Safari             |                                                                                                    |

 Du muss jetzt ein anderes Modul wählen (z.B. das Aufgaben-Modul).

| Max Mustermann + | 2 Expotence                                                                  |  |  |  |  |  |  |
|------------------|------------------------------------------------------------------------------|--|--|--|--|--|--|
| E-Mail           | Attuelle Aufgeben * Tags * Q.Faum X Zurückestren                             |  |  |  |  |  |  |
| 5 Kalender       | Aufgabe II Starttamin II Abgabatamin JJ Taga II Driedigt II Rückmeldungen II |  |  |  |  |  |  |
| (7) Stundenplan  | Max.bestilligt 11.01.2021 31.01.2021 Berufsvahlofenterung 🖌                  |  |  |  |  |  |  |
| Messercer        | Max muss Text eingeben 11.01.2021 31.01.2021 Einglisch                       |  |  |  |  |  |  |
| Autosten         | Maximuss eine Daterabgeten 11.01.2021 31.01.2021 Informatik                  |  |  |  |  |  |  |
| Alle Macules 👻   | t bis 3 von 3 Einsteigen                                                     |  |  |  |  |  |  |
| Advessibusth     |                                                                              |  |  |  |  |  |  |
| Aufgaben 2       |                                                                              |  |  |  |  |  |  |
| Euchungen        |                                                                              |  |  |  |  |  |  |
|                  |                                                                              |  |  |  |  |  |  |

8. Daraufhin wechselst du wieder zum Edmond-Modul. Es funktioniert!

| IServ               | Edith-Stein-Realischule |                             |         |                               |
|---------------------|-------------------------|-----------------------------|---------|-------------------------------|
|                     | A > Edupod              |                             |         | O Hills                       |
| MM Max Mustermann + |                         | ED                          |         |                               |
| Schoolzaprit 🖌      | KREIS<br>SOEST          | NRW                         | VICTO B | Medien für Schule und Bildung |
| 🖂 E-Mail            | Soest (Kreis)           | Bitte Medienliste auswählen |         |                               |
| 5 Kalender          | -                       |                             |         |                               |
| 🕖 Stundenplan       | Abmelden                | •0                          |         |                               |
| nessenger 🖉         |                         |                             |         |                               |
| Aufgaben            |                         |                             |         |                               |
| E                   |                         |                             |         |                               |

**9.** Sobald du deine Arbeit im Edmond-Modul beendet hast, solltest du die Einstellung "Cross-Sitetracking verhindern" wieder aktivieren.

## Android:

1. Unter Android wird in den Browsern Mozilla Firefox und Opera das Edmond-Modul ohne weitere Einstellungen angezeigt.

<sup>&</sup>lt;sup>1</sup> Über die Rolle und Bedeutung dieser Einstellungen kann z.B. hier <u>https://iphone-tricks.de/anleitung/61944-cross-site-tracking-deaktivieren-in-safari</u> nachgelesen werden.